## 江苏高校学生境外课程学习管理系统

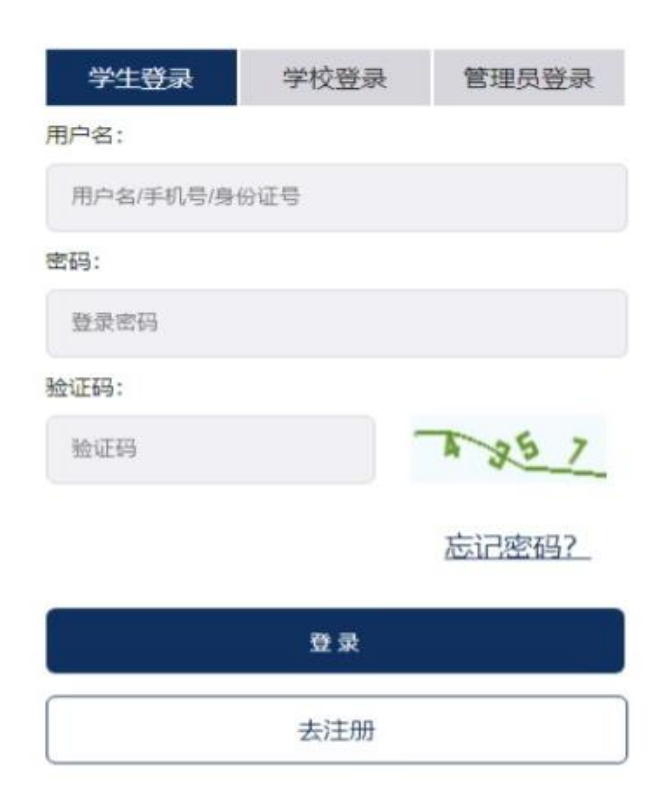

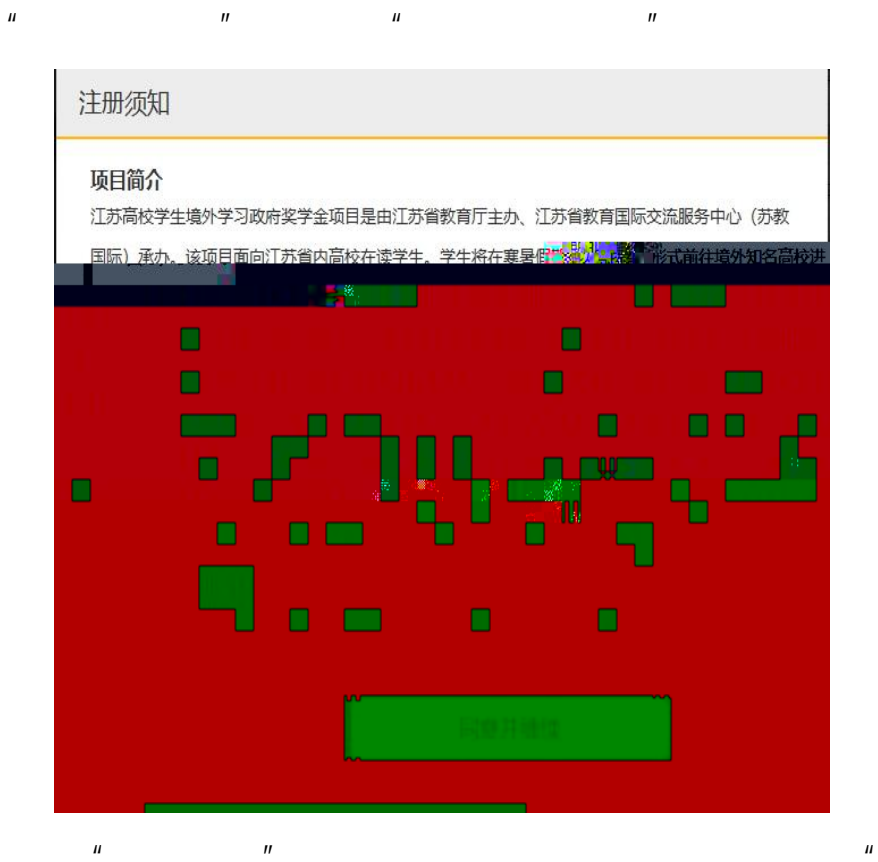

"

11

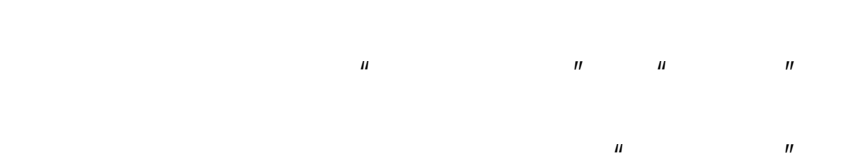

"

"

II

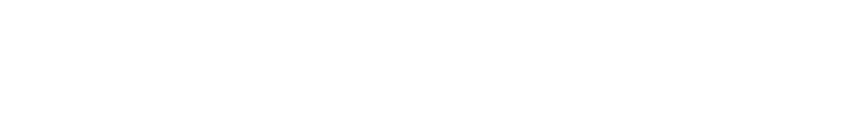

и п и п

| 汀苏亮胡汉学生境外学习政府奖学金项目    | 1管理系统 |
|-----------------------|-------|
|                       |       |
| 用户名: 【4-10个英文字符或数字】   |       |
| 请输入用户名                |       |
| 登录密码: 【6-16位的密码】      |       |
| 请输入登录密码               |       |
| 确认密码:【6-16位的密码】       |       |
| 请再次输入登录密码             |       |
| 姓名: 【请如实填写,否则不予审核】    |       |
| 请输入真实姓名               |       |
| 身份证: 【 请如实填写,否则不予审核 】 |       |
| 请输入身份证号               |       |
|                       |       |
|                       |       |
|                       |       |
|                       |       |
|                       |       |
|                       |       |
|                       |       |
|                       |       |
|                       |       |
|                       |       |
|                       |       |

ш п

|       |         | 1× |
|-------|---------|----|
| - 194 | <u></u> |    |
|       |         |    |
|       |         |    |
|       |         |    |
|       |         |    |
|       |         |    |
|       |         |    |
|       |         |    |
|       |         |    |
|       |         |    |
|       |         |    |
|       |         |    |
|       |         |    |
|       |         |    |
|       |         |    |
|       |         |    |
|       |         |    |
|       |         |    |
|       |         |    |
|       |         |    |
|       |         |    |
|       |         |    |
|       |         |    |
|       |         |    |
|       |         |    |
|       |         |    |
| 212   |         |    |

и п и п

| !重要声明                                               | ×  |
|-----------------------------------------------------|----|
| 项目简介<br>请大家认真阅读报名须知!                                |    |
| 注册须知<br>画问——而宁约就接到越础评产空游力在场方行,注册而引,所具与时间是必须为准确、无误的。 | 10 |
| <u>学生境外管理规定承</u> 定的工具工作的                            |    |
|                                                     |    |
| 0C                                                  |    |
|                                                     |    |
|                                                     |    |
|                                                     |    |

....

11

11

2

II

п

| 选择                                                                                                    |                                                                                                    |                                                                                                    |                                                                       |                                                    |                                  |                                                 |                                               |                           |     |
|----------------------------------------------------------------------------------------------------|----------------------------------------------------------------------------------------------------|----------------------------------------------------------------------------------------------------|-----------------------------------------------------------------------|----------------------------------------------------|----------------------------------|-------------------------------------------------|-----------------------------------------------|---------------------------|-----|
| 个人信息                                                                                                    | この2月【論会】1、学生可選擇等「世際」                                                                                                    |                                                                                                    |                                                                       |                                                    |                                  |                                                 |                                               |                           |     |
| 完成提交                                                                                                    | 633 4943                                                                                                    |                                                                                                    |                                                                       | 1788 -                                             | 14/30                            |                                                 |                                               |                           |     |
| 粹内公示                                                                                                    | 11 A151                                                                                                    |                                                                                                    |                                                                       |                                                    |                                  |                                                 | energi e <b>list</b> e                        | ø                         |     |
| 缴费<br>寻取                                                                                                    | 2 C2多伦多                                                                                                    | 大学教育学 60800                                                                                                    | 教育学                                                                   | 多伦多大学                                              | 加拿大                              | 师范生、教育相关者                                       | 专业及有志于在教育领域发                                  | ø                         |     |
| 护签申请                                                                                                    | 3 C1不列版                                                                                                    | 野伦比亚大 59400                                                                                                    | 管理学                                                                   | 英属哥伦比亚大学                                           | 加拿大                              | 适合各专业对象                                         | 顺中和德兴趣的学生。                                    | ø                         |     |
| reguteral and                                                                                                    | 4 F1歸尔辛                                                                                                    | 截大学芬兰                                                                                                    |                                                                       |                                                    |                                  |                                                 |                                               |                           |     |
| ieo<br>isk                                                                                                    |                                                                                                    |                                                                                                    |                                                                       |                                                    |                                  |                                                 |                                               |                           |     |
| 的发展                                                                                                    | 1.1 7 145.19.17.1.1                                                                                                    |                                                                                                    |                                                                       |                                                    |                                  |                                                 |                                               |                           | 6   |
| 充管理 <                                                                                                    | an ei easte dette e                                                                                                    |                                                                                                    |                                                                       |                                                    |                                  |                                                 |                                               |                           | 168 |
|                                                                                                    | 11 S. PA \$211 S                                                                                                    |                                                                                                    |                                                                       |                                                    |                                  |                                                 |                                               |                           | 6   |
|                                                                                                    | <ul> <li>CUMPER PROVIDE</li> </ul>                                                                                                    |                                                                                                    |                                                                       |                                                    |                                  |                                                 |                                               |                           | 8   |
|                                                                                                    | (1) 0. 0. 0.646 (2 + 2)                                                                                                    |                                                                                                    |                                                                       |                                                    |                                  |                                                 |                                               |                           | 8   |
|                                                                                                    |                                                                                                    |                                                                                                    |                                                                       |                                                    |                                  | 生物生活 法运用者 103<br>81                             | 11 22 42                                      | ~                         |     |
|                                                                                                    | 1 1 1/ V18 (.1010)                                                                                                    | 2000                                                                                                    | Two in                                                                | (161x.4.**                                         |                                  | LL THE FLORE WAR STREET, AND A                  | T# #Z ###                                     | ~                         |     |
|                                                                                                    | LI LI V VLEISUUS                                                                                                    | 信題                                                                                                    | I7 a                                                                  | 门科技大学                                              | 中国澳门                             | 计算机科学、网络、软件。                                    | 王程、电子、信息管                                     | Ø                         | N   |
|                                                                                                    | от на мажното от<br>памита и мажното на мажното на ма                                                                                                    | "信意 26600                                                                                                    | 17 8                                                                  | 门科技大学                                              | 中国演门                             | 计算机科学、网络、软件                                     | 王程、电子、信息管                                     | ø                         |     |
|                                                                                                    | о о малоника                                                                                                    | 信意                                                                                                    | I7 A                                                                  | 门4股大学 ·                                            | 中國調(1)                           | 计算机科学、网络、软件                                     | 119. 电子、信息管 .                                 |                           |     |
| 与愿选择                                                                                                    |                                                                                                    | 48世 26608                                                                                                    | I7 P                                                                  | CHEX#                                              | 中頭(第1)                           | 计算机科学、网络、软件                                     | 王程,电子、保管管。                                    | ø                         |     |
| 与愿选择                                                                                                    | ото — роскотория, как                                                                                                    | 98 <b>12</b> 2660                                                                                                    | 17 7                                                                  | ONRYA (                                            | +1831(R) 7                       | H <b>R</b> (MP, Re, Ke)                         | 工程、电子、信息管                                     | P                         |     |
| 5愿选择                                                                                                    | ото — то — колоники<br>— то — то — колоники<br>— то — то — колоники                                                                                                    | 1918 2660                                                                                                    | I7 7                                                                  | OHBAT                                              | +929) 7                          | H <b>1</b> 1047, Rob. 4093                      | 124、 电子、 供参数                                  |                           |     |
| 「「思法择                                                                                                    |                                                                                                    | rate 2600                                                                                                    | 四一                                                                    | 008247                                             | +02%)                            | HIRAY, Re. Co.                                  | Τα, φ.7. αστ                                  | *                         |     |
| 5.愿选择<br><b>1—</b>                                                                                                    | о о можновие ч<br>о о можновие ч                                                                                                    | 4 5                                                                                                    | I7 X                                                                  | 00057                                              | 8                                | 9 1                                             | In. 47. 682                                   | 12                        |     |
| 5.愿选择<br><b>1-</b><br>奖学金申词                                                                                                    | 0 b xx box<br>0 b xx box<br>0 b xx box<br>xx box<br>xx box xx box<br>xx box<br>xx box xx box<br>xx box<br>xx box xx box<br>xx box xx box xx | 12E 2660<br>4 5<br>記成提交 学校审核                                                                                                    | 17<br>图一<br>6<br>学校公示                                                 | 7048247 0<br>                                      | ****)<br>8<br>录取                 | - 9 1<br>护签申请 行前                                | IN 47.000<br>0 11<br>7准备 出团                   | <b>2</b><br>12<br>结业      |     |
| 5.愿选择<br>1-<br>奖学金申词                                                                                                    | 0 b ACCEACA<br>0 b ACCEACA<br>0 b ACCEACACA<br>0 b ACCEACACA<br>0 b ACCEACACACACACACACACACACACACACACACACACA                                                                                                    | 18E 2000<br>4 5<br>3成提交 学校审核                                                                                                    | 17 8<br>图一<br>6<br>学校公示                                               | 7068247 0<br>7<br>缴费 ;                             | 8<br>录取                          | 9 1<br>护签申请 行前                                  | 10 47.000<br>10 11<br>i)准备 出团                 | <b>1</b> 2<br>结业          |     |
| 5.愿选择<br><b>①</b>                                                                                                    | 0 b ACCEAN<br>0 b ACCEAN<br>0 b A                                                                                                    | *** 2000<br>4 5<br>品成提交 学校审核                                                                                                    | 17 · · · · · · · · · · · · · · · · · · ·                              | DRRAFY 0<br>7<br>激费 ;                              | **30** <sup>*</sup> 〕<br>8<br>灵取 | 118047 RA CH                                    | 10 47.00m<br>0 11<br>滩备 出团                    | <b>》</b><br>12<br>结业      |     |
| 5.愿选择<br><b>①</b>                                                                                                    | 0 b Without                                                                                                    | *** 2000<br><b>4</b> 5<br>記成提交 学校审核                                                                                                    | I7 ▲<br>图一<br>6<br>学校公示                                               | 7<br>激费 ;                                          | 8<br>录取                          | 9 1<br>护签申请 行前                                  | 10 11<br>1)准备 出团                              |                           |     |
| 5.愿选择<br>1<br>奖学金申译<br>序号                                                                                                    | 0 0 0 00000000<br>0 0 00000000<br>1 00000000<br>1 00000000                                                                                                    | YEE 2000 4 5 3.000 3.0000 3.000 3.000 3.000 3.000 <p< td=""><td>II → 图 → 6 学校公示 5业类别</td><td>OXIAXX7 7<br/>激费 5<br/>国別</td><td>8<br/>录取<br/>在5</td><td>110047 RA CO</td><td>10 11<br/>p准备 出团<br/>操作(确定;</td><td><b>—</b>12<br/>结业<br/>志愿)</td><td></td></p<> | II → 图 → 6 学校公示 5业类别                                                  | OXIAXX7 7<br>激费 5<br>国別                            | 8<br>录取<br>在5                    | 110047 RA CO                                    | 10 11<br>p准备 出团<br>操作(确定;                     | <b>—</b> 12<br>结业<br>志愿)  |     |
| 5.愿选择<br><b>1</b><br>5.愿选择<br>()<br>5.愿选择<br>()<br>5.愿选择<br>()<br>5.愿选择<br>()<br>5.愿选择<br>()<br>5.愿选择<br>()<br>5.愿选择<br>()<br>5.愿选择<br>()<br>5.愿选择<br>()<br>5.愿选择<br>()<br>5.6<br>()<br>5.6 | 0 0 0 0000000<br>0 0 0000000<br>2 3<br>青 志愿选择 个人信息 デ<br>課程名称<br>(22&(2&(2*))                                                                                                    | YEE 2000 4 5 3.000 6.0800                                                                                                    | II →<br>图→<br>6<br>学校公示<br>5<br>业类別<br>新言学                            | 7                                                  | 8<br>表取<br>2023                  | 110047 Ra cm<br>9 1<br>护签申请 行前<br><b>小时间</b>    | 10 11<br>14番 出团<br>操作(确定元<br>第一志原 第           | 12<br>结业<br>志愿)           |     |
| 5.愿选择<br><b>1</b><br>5.愿选择<br>文学金申证<br>1                                                                                                    | 10 10 00000000<br>0 10 00000000<br>0 10 00000000<br>0 0000000000                                                                                                    | YPE 2000 -4 5 -3 学校审核 -4 60800                                                                                                    | I7     3       图一     6       学校公示       专业类別       教育学               | PRIEXF       7       激费       1       回別       加拿大 | 8<br>表取<br>2023                  | 110047 RA CR<br>9 1<br>护签申请 行前<br>小时间<br>3年暑期   | 10 11<br>7准备 出团<br>操作(确定和<br>第一志愿 第           | - 12<br>结业<br>志愿)         |     |
| 5.愿选择<br>1<br>奖学金申词<br>1<br>2                                                                                                    | <ol> <li> <ul> <li></li></ul></li></ol>                                                                                                    | YER 2000                                                                                                    | I     I       图一       6       学校公示          专业类別       教育学       教育学 | THREAT<br>7<br>激费 :<br><b>国別</b><br>加拿大<br>欧洲      | 8<br>录取<br>2023<br>2023          | 9     1       护签申请     行前       小时问        3年暑期 | 10 11<br>)准备 出团<br>操作(确定和<br>第一志愿 第<br>第一志愿 第 | - 12<br>结业<br>志愿)<br>- 志愿 |     |

图二

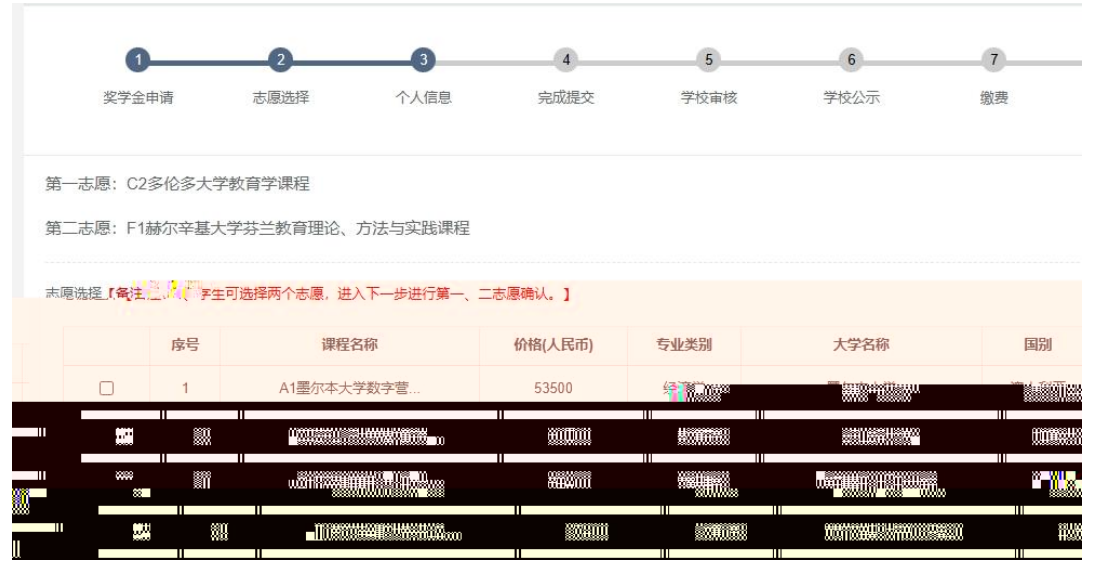

图三

II "

"

II

" II Ш "

II

"

"

п